## Silicon Labs CP210X Driver Installation Menu Step1. Exectue Setup file (CP210x\_VCP\_Win2K\_XP\_S2K3.exe) Step2. Select "Next" button

| Welcome to the InstallShield Wizard for Silicon<br>Laboratories CP210x VCP Drivers for Windows<br>2000/XP/2003 Server/Vista                                         |
|----------------------------------------------------------------------------------------------------|
| The InstallShield Wizard will copy Silicon Laboratories<br>CP210x VCP Drivers for Windows 2000/XP/2003<br>Server/Vista onto your computer. To continue, click Next. |
| < <u>B</u> ack <u>Next</u> > Cancel                                                                                                    |

#### Step3. Accept the license agreement and next

| END-USER LICENSE AGREEMENT<br>IMPORTANT: READ CAREFULLY                                                                                                    |                                                                                                    |                |
|----------------------------------------------------------------------------------------------------|----------------------------------------------------------------------------------------------------|----------------|
| BEFORE AGREEING TO TERMS                                                                                                    |                                                                                                    |                |
| THIS PRODUCT CONTAINS CERTAIN COMPU<br>PARTY PROPRIETARY MATERIAL ("LICENSEI<br>SUBJECT TO THIS END-USER LICENSE AGRE<br>AGREEMENT CONSTITUTES YOUR AND (IF A<br>ASSENT TO AND ACCEPTANCE OF THIS END<br>"LICENSE" OR "AGREEMENT"). IF YOU DO N<br>TERMS, YOU MUST NOT USE THIS PRODUCT | TER PROGRAMS AND OTHER THI<br>D PRODUCT"), THE USE OF WHICH<br>EMENT. INDICATING YOUR<br>PPLICABLE) YOUR COMPANY'S<br>USER LICENSE AGREEMENT (THE<br>OT AGREE WITH ALL OF THE<br>T. WRITTEN APPROVAL IS NOT A | RD<br>†IS<br>E |
| <ul> <li>I accept the terms of the license agreement</li> <li>I do not accept the terms of the license agreement</li> </ul>                                                                                                    | nent                                                                                                    | int            |

### Step4. Choose Driver Destination path

| Select folder where setup will in                                       | n<br>nstall files.                                             |
|-------------------------------------------------------------------------|----------------------------------------------------------------|
| Setup will install Silicon Laborat<br>Server/Vista in the following fol | tories CP210x VCP Drivers for Windows 2000/XP/2003<br>Ider.    |
| To install to this folder, click Ne<br>another folder.                  | ext. To install to a different folder, click Browse and select |
|                                                                         |                                                                |
|                                                                         |                                                                |
|                                                                         |                                                                |
| Destination Folder                                                      |                                                                |
| Destination Folder<br>c:\SiLabs\MCU                                     | Browse                                                         |
| Destination Folder<br>c:\SiLabs\MCU<br>allShield                        | Browse                                                         |

# Step5. Confirm Installation , Select "Install" button

| ilicon La      | aboratories CP210x VCP Drivers for Windows 2000/XP/2003 Server/Vista - I 💻                             |
|----------------|----------------------------------------------------------------------------------------------------|
| Read           | y to Install the Program                                                                               |
| The            | wizard is ready to begin installation.                                                                 |
| Click          | k Install to begin the installation.                                                                   |
| lf yo<br>the v | w want to review or change any of your installation settings, click Back. Click Cancel to exit wizard. |
|                |                                                                                                    |
|                |                                                                                                    |
|                |                                                                                                    |
|                |                                                                                                    |
|                |                                                                                                    |
|                |                                                                                                    |
| nstallShie     | eld                                                                                                    |
|                | Kack Install Cancel                                                                                    |
|                |                                                                                                    |

Step6. Driver setup status. If you want to cancel setup, please select "Cancel" button.

| Silicon Laboratories CP210x VC                                | P Drivers for Windows 2000/XP/2003 Server/Vista - I        |
|---------------------------------------------------------------|------------------------------------------------------------|
| Setup Status                                                  |                                                            |
| The InstallShield Wizard is inst<br>2000/XP/2003 Server/Vista | alling Silicon Laboratories CP210x VCP Drivers for Windows |
| •                                                             |                                                            |
| InstallShield                                                 | Cancel                                                     |

## Step7. Launch the CP210x VCP Driverinstaller

| Silicon Laboratories CP210x VC | CP Drivers for Windows 2000/XP/2003 Server/Vista - InstallShi                                                                                             |
|--------------------------------|----------------------------------------------------------------------------------------------------|
|                                | InstallShield Wizard Complete<br>The InstallShield Wizard has successfully copied the Silicon<br>Laboratories CP210x VCP Drivers for Windows 2000/XP/2003 |
|                                | should be executed in order to install drivers or update an<br>existing driver.                                                                           |
|                                | Launch the CP210x VCP Driver Installer.                                                                                                    |
|                                | Click Finish to complete the Silicon Laboratories CP210x VCP<br>Drivers for Windows 2000/XP/2003 Server/Vista setup.                                      |
|                                |                                                                                                    |
|                                | < Back Finish Cancel                                                                                                    |

Step8. Select "Install" button

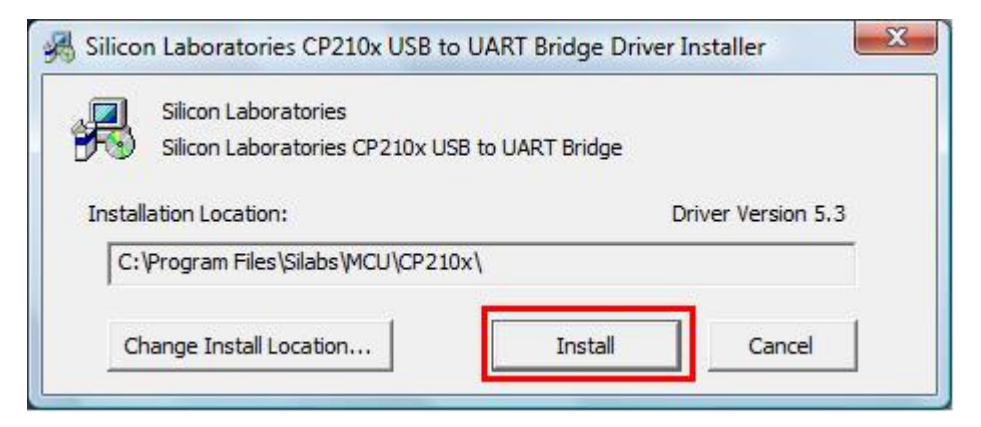

#### Step9. Installation completed.

| Success         | X                     |
|-----------------|-----------------------|
| Installation co | ompleted successfully |
|                 | ОК                    |

Step10. plug in the usb cable to PC, and the device manager will show:

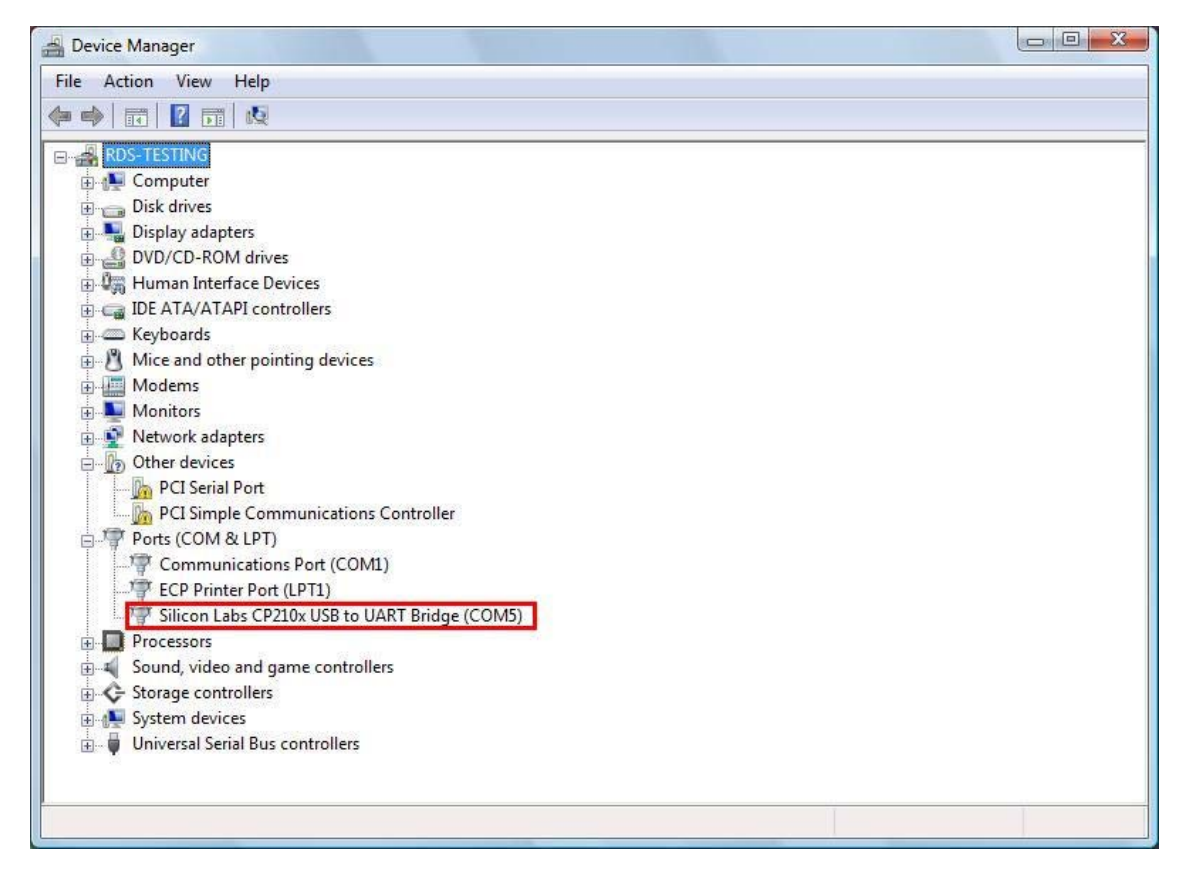